Ежедневно более миллиарда человек в мире используют Интернет для работы, покупок, игр, чтения новостей и общения. Для детей Интернет — одновременно и виртуальный учебный класс, и площадка для игр. Но в связи с широким распространением мощных поисковых механизмов, приложений для работы с социальными сетями, дешевых компьютерных и цифровых устройств, служб для публикации фотографий и видео, всемирная сеть наполнилась информацией, которая не подходит для просмотра несовершеннолетними. Неудивительно, что родители стремятся оградить своих детей от подобной информации.

Операционная система Microsoft Windows 7 содержит мощный и современный инструмент контроля над работой детей за компьютером — Родительский Контроль (Parental Control). Используя функционал Родительского Контроля в Windows 7, вы обретете уверенность в том, что полностью контролируете, как члены семьи используют компьютер в целом и ресурсы сети Интернет в частности, и убедитесь, насколько это теперь безопасно и просто!

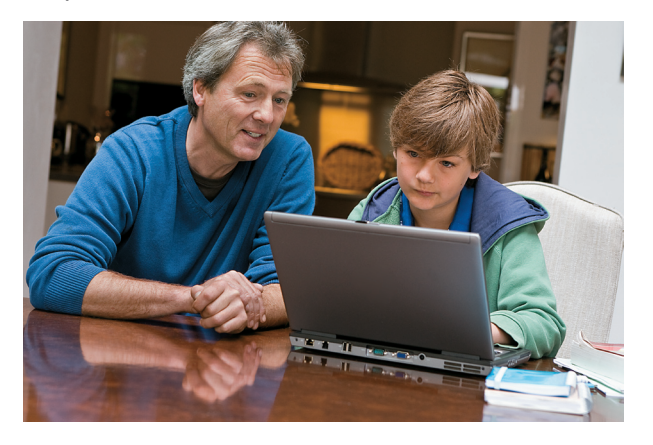

Полезные ресурсы www.microsoft.ru/protect www.microsoft.ru/security

### Windows 7

Корпорация Майкрософт 2009. Все права защищены. Міскособт, Windows, Unedwis Live и Microsoft Windows Таварскато таварски знаками или окраневными товарными знаками корпорации Майкрософт в США и других странах. Названия товаров и компаний, упоменутых здерь, комут быть товарными знаками их владельцев. Сведения в даннои документе предоставляются исключительно в ознакомительных цеях КОРПОРАЦИ МАЙКРОСОЮТ НЕ ПРЕДОСТАВЛЯЕТ НИКАКИХ ГАРАНТИИ, ЯВНЫХ ИЛИ ПОДРАЗУМЕВАЕ МЫХ, ОТНОСИТЕЛЬНО СВЕДЕНИЙ В ДАННОМ ДОКИМЕНТЕ.

# Безопасно и просто: Родительский контроль

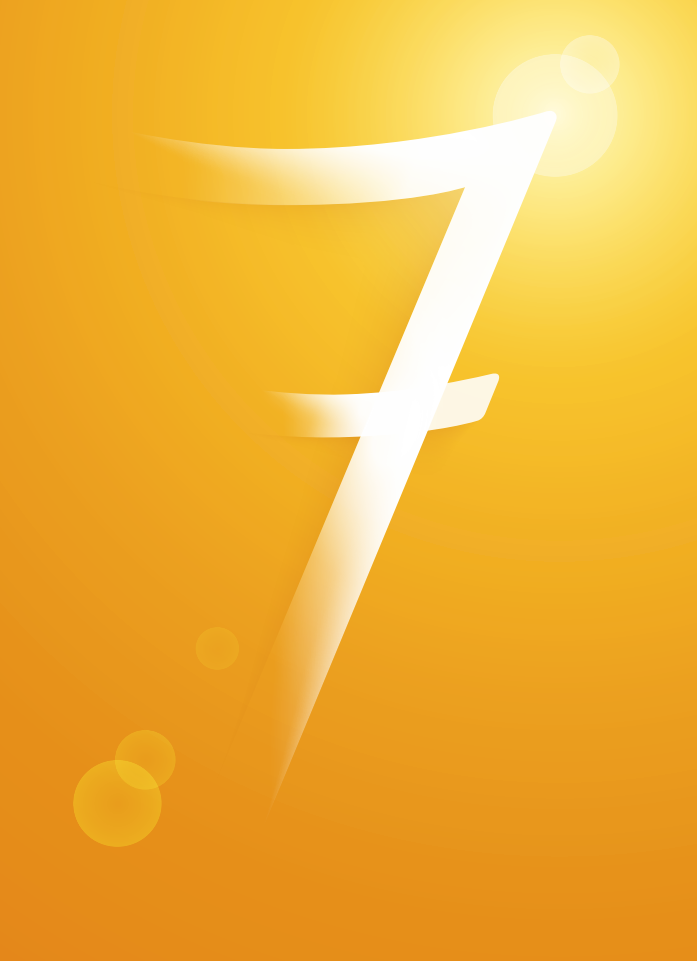

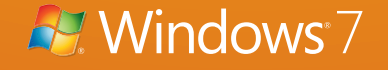

# Родительский контроль в Windows 7: безопасно и просто

Для того, чтобы активировать функцию родительского контроля в Windows 7:

1. Нажмите 🚱 → Панель управления → Учетные записи пользователей и семейная безопасность  $\rightarrow$  Родительский контроль. Щелкните на учетную запись пользователя, чью работу за компьютером вы хотели бы контролировать. Если учетной записи нет, щелкните 22 Создать новую учетную запись.

Выбор пользователя и настройка параметров родительского контроля Возможности родительского контроля Пользователи

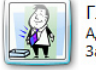

Глава семейства Администратор компьютера Защита пародем

Если нужно установить родительский контроль за пользователем, которого нет в этом списке, создайте для него новую учетную запись пользователя

Почему для этого нужна учетная запись? 🞎 Создать новую учетную запись

2. В появившемся окне в настройке Родительский контроль выберите Включить, используя текущие параметры. Теперь вы можете установить ограничения по времени использования компьютера, а также играм и программам, которые можно запускать.

Сын

Обычный доступ

Выкл.

Выкл.

Выкл.

Без пароля

#### Выбор действий, разрешенных пользователю Сын

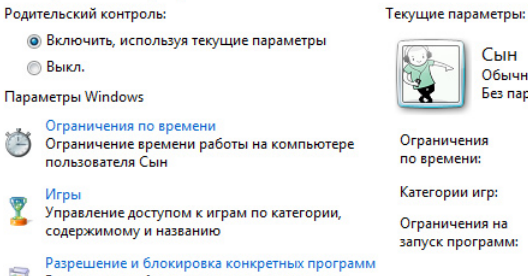

- Разрешение и блокировка всех программ на
- компьютере

3. Для того, чтобы установить ограничения времени использования компьютера, щелкните 避 Ограничения по времени в появившемся расписании выделите мышкой дни и часы, в которые разрешается использовать компьютер. Позже вы можете отредактировать выбранное расписание.

### Задание времени, в которое Сын сможет работать на компьютере

Выделите курсором время, когда работа за компьютером будет запрещена или разрешена.

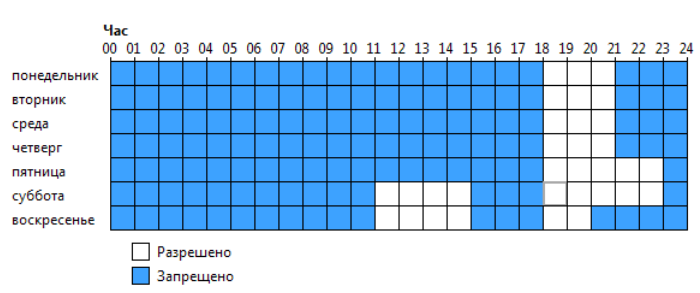

4. Для того, чтобы установить ограничения по категориям игр, щелкните 🏋 Игры. В открывшемся окне выберите, может ли пользователь запускать игры. Если выбрано Да, то доступно две настройки: Задать категории для игр и Запрещение и разрешение игр. Щелкните Задать категории для игр. Здесь вы можете выбрать в игры с какой оценкой может играть пользователь. Также можно разрешить или запретить игры, категория которых не указана.

#### Выбор типов игр, в которые может играть Сын

Может ли Сын играть в игру, у которой нет оценки?

- Разрешить игры, категория которых не указана
- Блокировать игры, категория которых не указана

В игры с какой оценкой может играть Сын? Entertainment Software Rating Board определяет следующие возрастные категории.

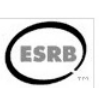

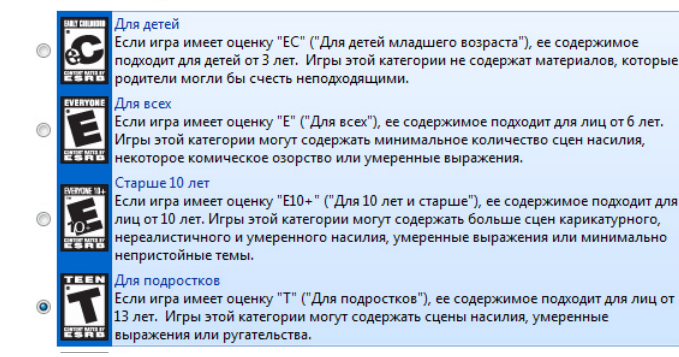

5. Для того, чтобы разрешить или блокировать конкретную программу, щелкните 🔝 Разрешение и блокирование конкретных программ. Если выбрать пункт «... может работать только с разрешенными програм*мами»*, то в окне ниже появится список программ. Галочками необходимо отметить разрешенные программы. Добавить программу к списку можно кнопкой Обзор.

6. Чтобы ограничить детей — пользователей компьютера от просмотра веб-сайтов сомнительного содержания, необходимо загрузить пакет Семейная безопасность с веб-узла http://download.live.com/familysafety, следуя инструкциям на указанной странице. Выберите компонент Семейная безопасность и нажмите Установить. После установки появится приветственное окно Windows Live! Если у вас нет LiveID, то вы можете его создать, нажав на кнопку Зарегистрироваться. Запустите программу Семейная безопасность. Для этого щелкните 🚱  $\rightarrow$  Все программы  $\rightarrow$ Windows Live  $\rightarrow$  Семейная безопасность Windows Live. В появившемся окне Фильтр Семейной безопасности Windows Live щелкните 😽 Добавить членов семьи и управлять ими на этом компьютере. Введите свой идентификатор Windows Live ID и пароль. Поставьте галочку в поле Контроль учетной записи напротив имени необходимого пользователя. Нажмите Далее, в появившемся окне в выпадающем списке Пользователи Семейной безопасности выберите пункт Добавить и нажмите кнопку Сохранить. В следующем окне будут показаны итоговые результаты. По умолчанию применяется базовый веб-фильтр и включается создание отчетов о действиях. Для того, чтобы изменить эти параметры, необходимо зайти на сайт http://familysafety.live.com и, выбрав нужного пользователя, настроить необходимые параметры согласно подсказкам, указанным на странице.

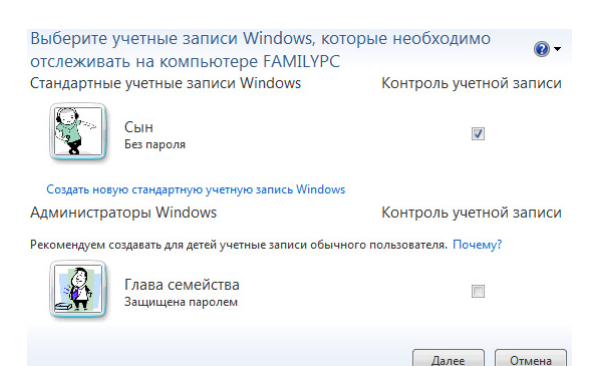